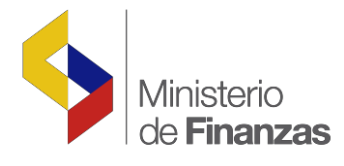

# INSTRUCTIVO CARGA MASIVA DE BENEFICIARIOS Y SUS CUENTAS DEL SISTEMA DE TESORERÍA

Sistema de Administración Financiera e-SIGEF

Fecha: 18 de abril del 2012

Subsecretaria de Innovación de las Finanzas Públicas Dirección Nacional de Innovación Conceptual y Normativa

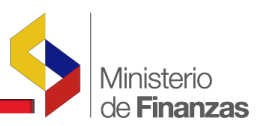

#### **INSTRUCTIVO CARGA MASIVA DE BENEFICIARIOS Y SUS CUENTAS**

#### **INSTRUCTIVO CARGA MASIVA DE BENEFICIARIOS Y SUS CUENTAS**

#### RUP-DS-077

No está permitida la reproducción total o parcial de esta obra ni su tratamiento o transmisión electrónica o mecánica, incluida fotocopia, grabado u otra forma de almacenamiento y recuperación de información, sin autorización escrita del Ministerio de Finanzas.

#### DERECHOS RESERVADOS Copyright © 2007 primera edición

Logos del Ministerio de Finanzas son oficiales

Documento propiedad de: Ministerio de Economía y Finanzas. República del Ecuador.

Edición: Cubierta: Composición y diagramación: Estructuración:

1era. Edición Coordinación General: Componente: Autor: Revisado: Fecha:

2da. Edición (Actualizado): Fecha: Modificado:

3da. Edición (Actualizado): Fecha: Modificado: Viviana Tamayo Torres 19/10/2010 Rocío Salazar 18/04/2012

Zambrano Verónica

Otañez 10/11/2008

Jácome Dolores

Diego Rueda

Elizabeth

Cristina Padilla 25/05/2022

Fecha: Impreso por: 18/04/2012 Ministerio de Finanzas del Ecuador

Ministerio de Finanzas del Ecuador

Ministerio de Finanzas del Ecuador

Ministerio de Finanzas del Ecuador

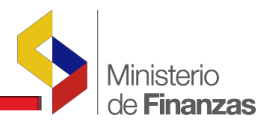

CONTENIDO

## INDICE DE

| RES  | UMEN                      |   |
|------|---------------------------|---|
| 1.   | CONSIDERACIONES GENERALES | 5 |
| 1.1. | Menú de Opciones          | 5 |
| 1.2. | Formato del Archivo       | 6 |
| 2.   | CARGA DE INFORMACIÓN      |   |
| 21   | Carga de Información      | 9 |
| 2.1. |                           |   |
| 2.2. | Casos de Validación       |   |

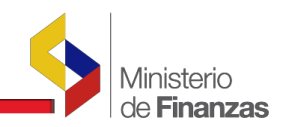

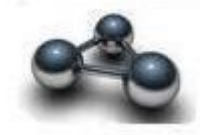

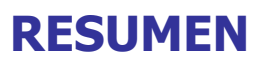

Este instructivo pretende ilustrar el procedimiento que se debe seguir para utilizar de una manera adecuada la opción implementada en el e-SIGEF para la carga masiva de beneficiarios y sus cuentas.

En el presente instructivo se muestra todas las acciones y opciones que el usuario utilizará para cargar la información de beneficiarios y sus respectivas cuentas. Dentro de cada opción, se explica la forma de la carga de la información al sistema.

A través de este proceso el usuario que maneja el subsistema de Tesorería podrá registrar y aprobar en el sistema a los beneficiarios y sus cuentas en forma masiva.

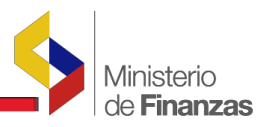

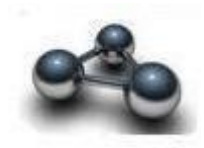

### CAPÍTULO 1 1. CONSIDERACIONES GENERALES

## 1.1. Menú de Opciones

Consiste en una barra superior con las opciones a nivel general y mostrará submenús desplegables que se encuentren habilitadas para el módulo de Tesorería.

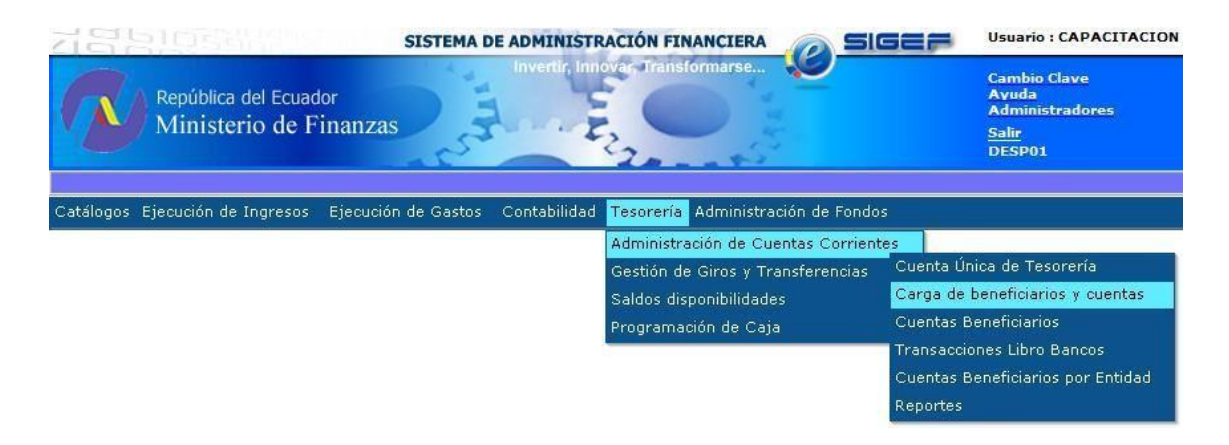

En el menú carga de beneficiario y cuentas, el sistema dispone de la barra de opciones en la parte superior derecha. Estos botones se utilizan para ejecutar acciones sobre los registros que se muestran en pantalla.

| <u>기</u> 급 등 1 문 학생님 이 이 이 이 이 이 이 이 이 이 이 이 이 이 이 이 이 이 이 | SISTEMA DE ADMINISTRACIÓN FINANCIERA                       | Usuario : CAPACITACION                                                         |
|------------------------------------------------------------|------------------------------------------------------------|--------------------------------------------------------------------------------|
| República del Ecuador<br>Ministerio de Finanz              | zas                                                        | Cambio Clave<br>Ayuda<br>Administradore <del>s</del><br><u>Salir</u><br>DESP01 |
| Catálogos Ejecución de Ingresos Ejecu                      | ción de Gastos Contabilidad Tesorería Administración de Fo | ndos                                                                           |
| Carga Mas                                                  | siva de Archivo Cuentas Beneficiario - Adminis             | stracion de Cuentas - Tesoreria                                                |

Las opciones son:

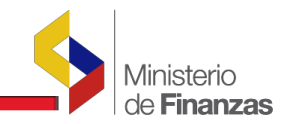

Examinar...

Examinar a través de esta opción el usuario indicará la ruta de ubicación del archivo

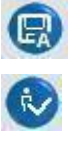

**Guardar Beneficiarios** 

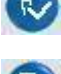

Actualizar pantalla

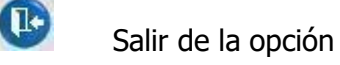

Descargar archivo

## 1.2. Formato del Archivo

Previo a la elaboración del archivo se deberá realizar la configuración Regional de acuerdo al siguiente procedimiento:

| MiPC | Panel de Control | Configuración Regional y de Idioma | <ul> <li>Personalizar</li> </ul> |
|------|------------------|------------------------------------|----------------------------------|
|------|------------------|------------------------------------|----------------------------------|

| Panel de cont                     | rol                                                                                                    |             |                                |
|-----------------------------------|----------------------------------------------------------------------------------------------------|-------------|--------------------------------|
| Configuración r                   | egional y de idioma                                                                                      | 28          |                                |
| Opciones regiona                  | es Idiomas Opciones avanzadas                                                                            | Sincroniz   | ación de carpetas              |
| Estándares y fo                   | ormatos                                                                                                  |             | V 🌖 Ir                         |
| Esta opción al<br>números, mon    | iecta al formato que algunas aplicaciones dan a los<br>edas, fechas y horas.                             | 22          |                                |
| Seleccione un<br>clic en Person   | elemento para que coincida con sus preferencias o<br>alizar para elegir su propia configuración <u>:</u> | haga egar o | Configuración<br>regional y de |
| Español (Ecu                      | ador) Personaliza                                                                                        | r] tar p    | idioma                         |
| Ejemplos                          |                                                                                                    |             | 9/9                            |
| Número:                           | 123.456.789,00                                                                                           | prreo       | CSNW                           |
| Moneda:                           | \$ 123,456,789.00                                                                                        |             |                                |
| Hora:                             | 15:11:43                                                                                                 |             | 6                              |
| Fecha corta:                      | 19/10/2010                                                                                               | a y hora    | Firewall de                    |
| Fecha larga:                      | Martes, 19 de Octubre de 2010                                                                            |             | Windows                        |
|                                   |                                                                                                    |             | (C)                            |
| Ubicación                         |                                                                                                    | itiator     | Mouse                          |
| Seleccione su<br>suministrarle in | ubicación actual para ayudar a los servicios a<br>formación local, como noticias y el tiempo.            | 8.1.26      |                                |
| Ecuador                           |                                                                                                    | ·           | R                              |
| L                                 |                                                                                                    | ones de     | Pantalla                       |
|                                   | Aceptar Cancelar                                                                                         | Aplicar     |                                |
|                                   | 1                                                                                                    |             | >                              |

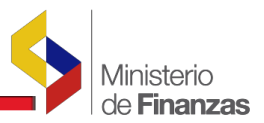

En la viñeta "Número" en la opción separador de listas debe constar el carácter "coma" seleccionar aplicar y aceptar.

| ionalizar la configuración i    | egional               |       |
|---------------------------------|-----------------------|-------|
| meros Moneda Hora Fecha         |                       |       |
| Muestra                         |                       |       |
| Positivo: 123.456.789,00        | Negativo: -123.456.78 | 39,00 |
|                                 |                       |       |
| Símbolo decimal:                | 1                     | ~     |
| Número de dígitos decimales:    | 2                     | ~     |
| Símbolo de separación de miles: |                       | ~     |
| Número de dígitos en grupo:     | 123.456.789           | ~     |
| Símbolo de signo negativo:      | 1                     | ~     |
| Formato de número negativo:     | -1,1                  | ~     |
| Mostrar ceros a la izquierda:   | 0,7                   | ~     |
| Separador de listas:            | 🕕 coma                | ~     |
| Sistema de medida:              | Métrico               | ~     |
|                                 |                       |       |

Para cargar la información al sistema el usuario deberá verificar que los datos del proveedor no se encuentren registrados en el sistema, posteriormente elaborará un archivo en formato csv con la siguiente información:

| No       | Nombre         |                                                                                                    |                                  |
|----------|----------------|----------------------------------------------------------------------------------------------------|----------------------------------|
| Columnas | Columna        | Descripción                                                                                                    | Ejemplo                          |
|          |                | Cédula (10) caracteres                                                                                                   | 1714272896                       |
| 1        | Identificación | RUC (13) caracteres                                                                                                    | 1702717958001                    |
|          |                | Pasaporte (15) caracteres                                                                                                | 000E089619                       |
| 2        | Nombre         | Nombres y Apellidos del proveedor<br>igual como se registro en el SRI<br>(100) caracteres, en mayúsculas y<br>sin tilde. | LEON CERVANTES<br>JUAN SEBASTIAN |
| 3        | Dirección      | Dirección de proveedor igual a<br>como se registro en el SRI (300)<br>caracteres                                         | AV. 10 DE<br>AGOSTO No. 124      |

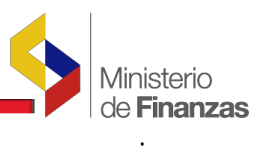

| 4  | Teléfono           | Número telefónico (30) caracteres                                                                                                    | 022278542                                                                                                    |
|----|--------------------|----------------------------------------------------------------------------------------------------|----------------------------------------------------------------------------------------------------|
| 5  | Fax                | Número de fax (30) caracteres                                                                                                    | 022789563                                                                                                    |
| 6  | Email              | Dirección de correo electrónico<br>(100) caracteres                                                                                                    | ptevcol@gmail.com                                                                                                    |
| 7  | Banco              | Código de Banco numérico(4) caracteres<br>de acuerdo a Catálogo de Bancos                                                                                | 1029 Banco<br>Pichincha                                                                                                |
| 8  | Tipo de<br>Cuenta  | Tipo de cuentas 1= Corriente<br>2= Ahorros                                                                                                    | 1                                                                                                    |
| 9  | Cuenta<br>Bancaria | Número de la cuenta bancaria del<br>proveedor numérico (15) caracteres                                                                                   | 32000458963                                                                                                    |
| 10 | Forma de<br>pago   | Se indicará como se paga al<br>proveedor: R= RUC<br>C= CEDULA<br>P= PASAPORTE                                                                            | R                                                                                                    |
| 11 | Nómina             | Indica si la cuenta monetaria del<br>beneficiario se utilizará para el pago de:<br>N si la cuenta NO corresponde a la<br>nómina. (Un solo carácter)<br>N | N                                                                                                    |
| 12 | Observaciones      | Indica el motivo de la creación del<br>beneficiario. (200 caracteres)                                                                                    | Mediante Oficio N° 452<br>del 04/02/2022 se<br>solicita la creación del<br>beneficiario para pagos<br>al proveedor xxx |

Condiciones del formato:

1. Si la identificación es un PASAPORTE se debe aumentar tres ceros (000) adelante del número de pasaporte.

2. Ningún campo del archivo deberá estar en blanco, según se indica en el siguiente ejemplo.

3. Para un mejor manejo del archivo se recomienda elaborar el archivo ubicando primero a beneficiaos con CI, después a beneficiarios con RUC y por ultimo al beneficiario con pasaporte.

<sup>1</sup>A continuación se incluye un ejemplo de cómo debe ser conformado el archivo:

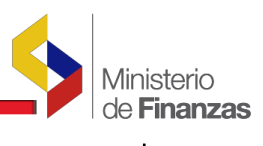

| (  | - C           | - 🛕     | <b>;</b>       |                 |            |                                 |            |                             |                |       |         |                       |   |
|----|---------------|---------|----------------|-----------------|------------|---------------------------------|------------|-----------------------------|----------------|-------|---------|-----------------------|---|
|    | Inicio Ir     | nsertar | Diseño         | o de página     | Fórmulas   | Datos Re                        | visar V    | ista                        |                |       |         |                       |   |
| P  | Cortar        | rmato   | Calibri<br>N K | • 11<br>§ • 🖽 • | • A • •    | = = <mark>=</mark> »<br>= = = : |            | Ajustar texto<br>Combinar y | o<br>centrar * | Gener | al<br>% | • 000 €00 <b>•</b> 00 |   |
|    | Portapapeles  | G.      | -              | Fuente          | G          |                                 | Alineación |                             | F9             |       | Núi     | mero 🕼                |   |
|    | R32           | - (     |                | f <sub>x</sub>  |            |                                 |            |                             |                |       |         |                       | _ |
|    | А             |         |                | В               |            | С                               | D          | E                           | F              | G     | н       | 1                     | J |
| 1  | 0500452602    | MON     | TUFAR SA       | ALTOS BYRO      | N ARTURO   | LATACUNGA                       | 0          | 0                           | no tiene       | 1029  | 2       | 108706631             | С |
| 2  | 0501145098    | PROA    | ÑO ORDO        | OÑEZ JAIME      | EDUARDO    | LATACUNGA                       | 0          | 0                           | no tiene       | 1029  | 2       | 3711568100            | С |
| 3  | 1800459156    | HERN    | ANDEZ FI       | IALLOS ANG      | EL         | LATACUNGA                       | 0          | 0                           | no tiene       | 1029  | 2       | 3733914500            | С |
| 4  | 1701775791    | MERIZ   | ALDE LA        | RA GUILLER      | MO EDUAR   | LATACUNGA                       | 0          | 0                           | no tiene       | 1029  | 2       | 3714428700            | С |
| 5  | 0502050008    | BARB    | OSA VAR        | GAS ROCIO       | DEL CARMEN | LATACUNGA                       | 0          | 0                           | no tiene       | 1029  | 2       | 3745159400            | С |
| 6  | 0502650096001 | CASTI   | LLO CALV       | /OPIÑA JOF      | RE XAVIER  | LATACUNGA                       | 0          | 0                           | no tiene       | 1029  | 2       | 127043339             | R |
| 7  | 0502265564001 | LEMA    | ORTEGA         | NOE RAMIE       | 30         | LATACUNGA                       | 0          | 0                           | no tiene       | 1029  | 2       | 3763572600            | R |
| 8  | 0201283629001 | MEZA    | ARIAS SI       | ILVIA MAGD      | ALENA      | LATACUNGA                       | 0          | 0                           | no tiene       | 1029  | 2       | 3761816200            | R |
| 9  | 0502349913001 | HURT    | ADO GUA        | NO ELVIA N      | MARINA     | LATACUNGA                       | 0          | 0                           | no tiene       | 1029  | 2       | 3741933200            | R |
| 10 | 0502485311001 | NAJE    | RA TIGSE       | NORMA VIO       | CTORIA     | LATACUNGA                       | 0          | 0                           | no tiene       | 1029  | 2       | 3744980100            | R |
| 11 | 0000834126    | ROSA    | DO ROSE        | LLO REYNAL      | DO         | QUITO                           | no tiene   | no tiene                    | no tiene       | 1053  | 2       | 10484157              | Ρ |
| 12 | 000C686410    | BARR    | OSO ROD        | RIGUEZ YAD      | DIRA       | QUITO                           | no tiene   | no tiene                    | no tiene       | 1053  | 2       | 10484115              | Ρ |
| 13 | 000E089625    | HODE    | LIN JIME       | NEZ JACKEL      | INE        | QUITO                           | no tiene   | no tiene                    | no tiene       | 1053  | 2       | 10484084              | Ρ |
| 14 | 000E089639    | ALVA    | REZ TORF       | RES YAMILE      |            | QUITO                           | no tiene   | no tiene                    | no tiene       | 1053  | 2       | 10484050              | Ρ |
| 15 | 000E089619    | MAZA    | BLANES         | MIGUEL AN       | IGEL       | QUITO                           | no tiene   | no tiene                    | no tiene       | 1053  | 2       | 10484327              | Ρ |

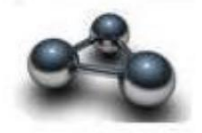

#### CAPÍTULO 2 2. CARGA DE INFORMACIÓN

## 2.1. Carga de información

Para cargar el archivo con la información se debe seguir la siguiente ruta de acceso: TESORERÌA ADMINISTRACIÓN DE CUENTAS CORRIENTES CARGA

#### DE BENEFICIARIOS Y CUENTAS

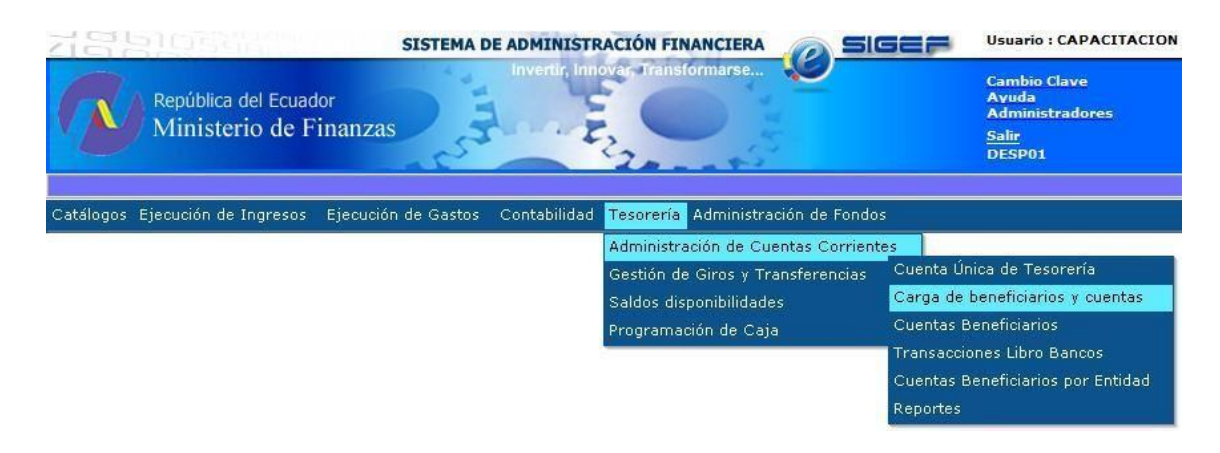

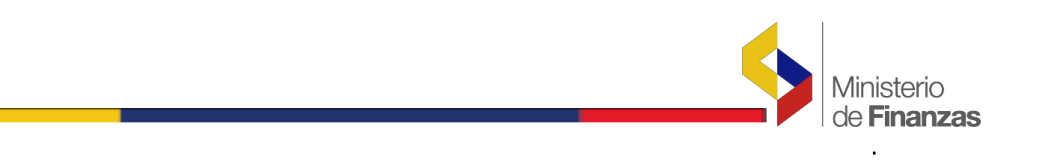

Al presionar la opción "Carga de beneficiarios y cuentas", el sistema presentará la siguiente pantalla, conforme ya se indicó al inicio del documento:

| 510533                                   | SISTEMA I                                                                    | DE ADMINISTRACIÓN FINA                                                                                                 |                                                                                                    | Usuario : CAPACITACION                                                                                                    |                                                                                                    |
|------------------------------------------|------------------------------------------------------------------------------|----------------------------------------------------------------------------------------------------|----------------------------------------------------------------------------------------------------|----------------------------------------------------------------------------------------------------|----------------------------------------------------------------------------------------------------|
| República del Ecuado<br>Ministerio de Fi | or<br>nanzas                                                                 | Invertir, Innovar, Transfo                                                                                             | ormarse                                                                                                    | Cambio Clave<br>Ayuda<br>Administradores<br><u>Salir</u><br>DESP01                                                                                                    |                                                                                                    |
| s Ejecución de Ingresos                  | Ejecución de Gastos                                                          | Contabilidad Tesorería                                                                                                 | Administración de Fo                                                                                                    | ndos                                                                                                    |                                                                                                    |
| Carga                                    | Masiva de Arcl                                                               | nivo Cuentas Benefi                                                                                                    | iciario - Admini                                                                                                    | stracion de Cuentas - Tesoreria                                                                                                    |                                                                                                    |
|                                          |                                                                              |                                                                                                    |                                                                                                    | Examinar                                                                                                    |                                                                                                    |
|                                          |                                                                              |                                                                                                    |                                                                                                    |                                                                                                    |                                                                                                    |
|                                          |                                                                              |                                                                                                    |                                                                                                    |                                                                                                    |                                                                                                    |
|                                          |                                                                              |                                                                                                    |                                                                                                    |                                                                                                    |                                                                                                    |
|                                          |                                                                              |                                                                                                    |                                                                                                    |                                                                                                    |                                                                                                    |
|                                          | República del Ecuado<br>Ministerio de Fi<br>s Ejecución de Ingresos<br>Carga | República del Ecuador<br>Ministerio de Finanzas<br>s Ejecución de Ingresos Ejecución de Gastos<br>Carga Masiva de Arcl | SISTEMA DE ADMINISTRACIÓN FIN.<br>República del Ecuador<br>Ministerio de Finanzas<br>s Ejecución de Ingresos Ejecución de Gastos Contabilidad Tesorería<br>Carga Masiva de Archivo Cuentas Benefi | SISTEMA DE ADMINISTRACIÓN FINANCIERA<br>República del Ecuador<br>Ministerio de Finanzas<br>s Ejecución de Ingresos Ejecución de Gastos Contabilidad Tesorería Administración de Fo<br>Carga Masiva de Archivo Cuentas Beneficiario - Administración de Fo | SISTEMA DE ADMINISTRACIÓN FINANCIERA       Usuario : CAPACITACION         República del Ecuador       Cambio Clave         Ministerio de Finanzas       Salir         S Ejecución de Ingresos       Ejecución de Gastos         Contabilidad       Tesorería         Administracion de Fondos       Carga Masiva de Archivo Cuentas Beneficiario - Administracion de Cuentas - Tesorería         Reminar       Examinar |

En esta pantalla se seleccionará el botón de examinar y se buscará la ruta donde se encuentra el archivo con el formato csv, seleccionamos el archivo y presionamos el botón abrir.

| Elegir archivo                        |         |                  |                        |   |      |       | <u>? ×</u> |
|---------------------------------------|---------|------------------|------------------------|---|------|-------|------------|
| Buscar en:                            | DATOS   | BENEFICIARIOS    |                        | • | († 🔁 | * 💷 * |            |
| Documentos<br>recientes<br>Escritorio | TATOS E | ENEFICIARIO5.cs  | V                      |   |      |       |            |
| )<br>Mis documentos                   |         |                  |                        |   |      |       |            |
| Mi PC                                 |         |                  |                        |   |      |       |            |
| Mis sitios de red                     | Nombre: | DATOS BENEFI     |                        |   |      | •     | Abrir      |
|                                       | Tipo:   | Todos los archiv | /os ( <sup>x</sup> .*) |   |      |       | Cancelar   |

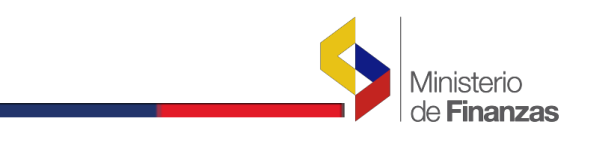

Una vez seleccionado el archivo, el sistema colocará la ruta y posteriormente se seleccionará el botón guardar beneficiarios, para que el sistema suba la información al servidor.

| scritorio\PRUEBAS CUS-TES-001-01-09\DATOS BENEFICIARIOS\DATOS BENEFICIARIOS.csv | Examinar | R |  |
|---------------------------------------------------------------------------------|----------|---|--|
|---------------------------------------------------------------------------------|----------|---|--|

Una vez subida la información se obtendrán la siguiente pantalla:

| Carga Masiva de Archivo Cuentas Beneficia         | ario - Administracion de Cuentas - Tesoreria                  |
|---------------------------------------------------|---------------------------------------------------------------|
| Pulse el botón de la derecha par<br>GENERAL.csv a | ra cargar el archivo PRUEBA<br>al Sistema                     |
| Descargar Beneficiarios rechazados                | Errores de duplicación de Registros al 😝<br>cargar el archivo |

En la pantalla se presenta el mensaje Pulse el botón de la derecha para cargar el archivo que corresponda. Una vez que se ha cargado el archivo se presentará el cuadro de estadísticas de carga del archivo en donde se indicará el número de beneficiarios que han sido cargados exitosamente:

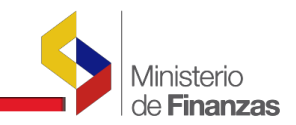

| Γ             |                |      |                                         |                             | Examinar   | D                |
|---------------|----------------|------|-----------------------------------------|-----------------------------|------------|------------------|
| No. Registros | No. Benef.     | Esta | ndistica de la Carga d<br>No. Benef. ya | lel Archivo<br>No. Ctas. ya | No. Benef. | No. Ctas.        |
| 38            | Cargados<br>32 | 33   | 1                                       | 5                           | 0          | Rechazatias<br>0 |
|               |                |      |                                         |                             |            |                  |

#### 2.2. Casos de validación

En el caso que el archivo presenta inconsistencias, el sistema automáticamente presentará el respectivo mensaje según el problema encontrado.

A continuación se detallan los posibles errores que se pueden presentar al subir los archivos:

a) Error en la información del archivo.- Se debe verificar que el archivo no contenga el carácter de coma ya que al momento de guardar el archivo en formato csv (delimitado por comas), este se duplica considerando como una columna más; para evitar este tipo de problemas se deberá verificar que el archivo no contenga este carácter para lo cual se recomienda abrir el archivo con block de notas o como archivo de texto, procediendo a verificar que la información este correcta. En este caso el sistema presentará el siguiente mensaje de error:

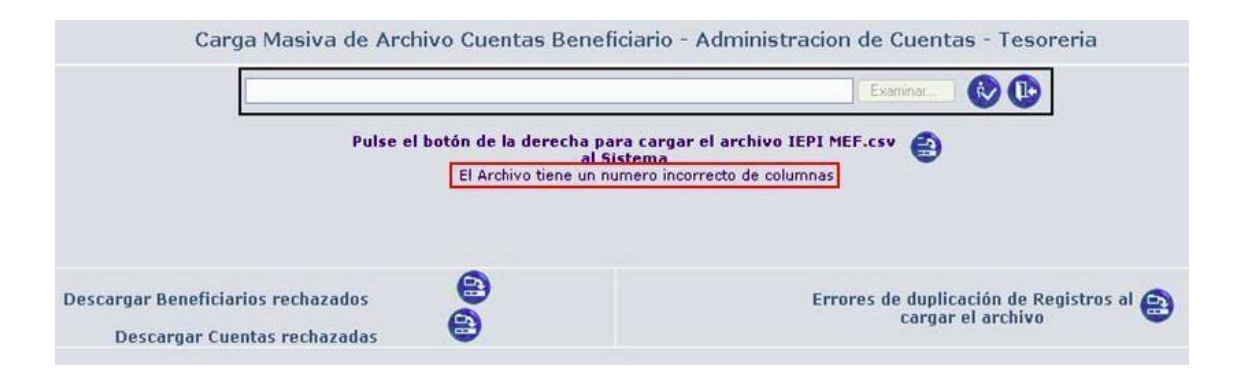

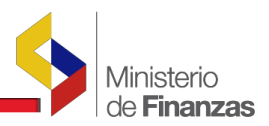

b) Error en el formato del archivo.- Para el caso en el cual se suba un archivo diferente al formato solicitado (csv), el sistema presentará el siguiente mensaje de error, el mismo que deberá ser corregido.

| 3<br>2 | Examinar 民 🕑 🤇                                          | Ŀ |
|--------|---------------------------------------------------------|---|
|        | Existe un error en la Carga formato no es el solicitado |   |
|        | Windows Internet Explorer                               |   |
|        | El archivo no tiene el formato solicitado (.csv)        |   |
|        | Aceptar                                                 |   |

c) Error en el formato de la información.- En el caso que el archivo elaborado contenga alguna celda en blanco no se procesará el archivo y el sistema emitirá el mensaje indicando la columna que tiene error: "La columna xxxx tiene inconsistencias", lo cual debe ser corregido.

| Carga Masiva de Archivo Cuentas Beneficia | ario - Administracion de Cuentas - Tesoreria |
|-------------------------------------------|----------------------------------------------|
|                                           | Examinar 😥 🕞                                 |
| Pulse el botón de la derecha par          | ra cargar el archivo PRUEBA 😰                |
| GENERAL1.csv                              | al Sistema                                   |
| La columna Fax tio                        | ene Inconsistencias                          |
| Descargar Beneficiarios rechazados        | Errores de duplicación de Registros al 😭     |
| Descargar Cuentas rechazadas              | cargar el archivo                            |

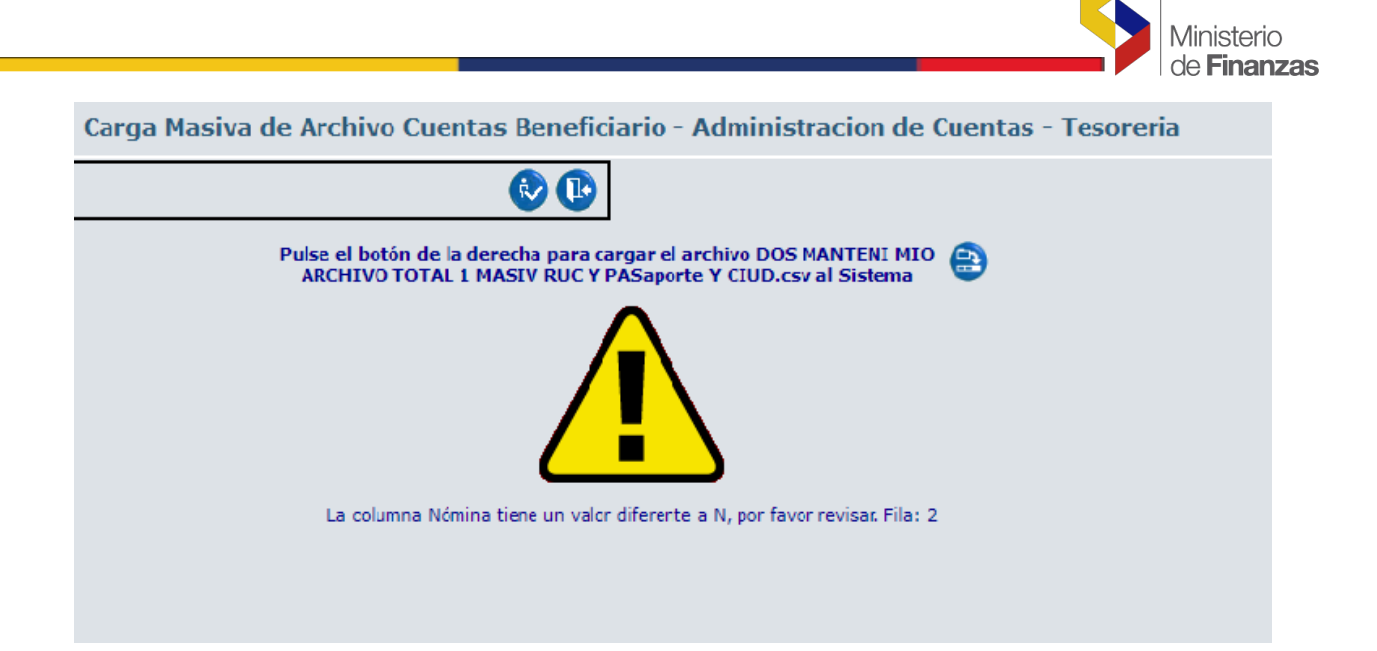

d) Información duplicada.- En el caso en que el archivo elaborado presente información duplicada del proveedor, no se procesará el archivo y el sistema emitirá un menaje de error "Archivos con registros duplicados". Adicionalmente, el usuario podrá descargar el archivo Excel para verificar cuál o cuáles son los proveedores duplicados, conforme se presenta a continuación:

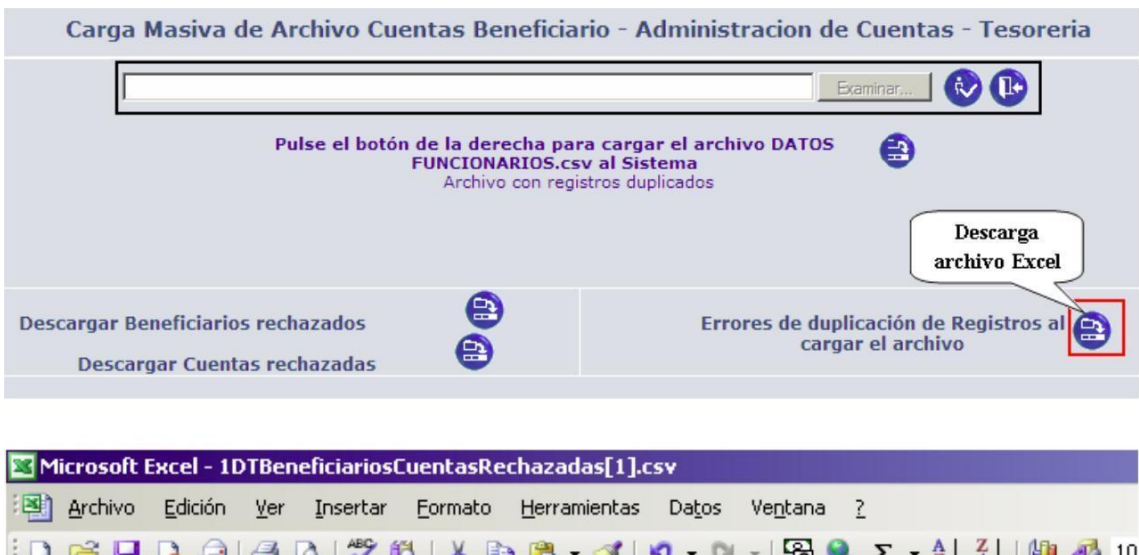

|     | <u>_</u> | Earcion | 10.         | 21001001 | Connidco | Tourier |                    | , ioneana    | -                    |               |      |
|-----|----------|---------|-------------|----------|----------|---------|--------------------|--------------|----------------------|---------------|------|
| 1   | 💕 🖬      | 6       |             | 1 🦈 🛱    | 1 🔏 🗈    | - 🔁 - < | 🍠   🍤 🗸 (          | (* -   🕃 🤅   | ] Σ - 2              | 🕴 👬   🛄 🔺     | 🚯 10 |
| 1   | 22       | 2 🗞     |             | 3 X   💆  | •        | ₩¢ Resp | onder con <u>c</u> | ambios Ter   | <u>m</u> inar revisi | ón 🖕          |      |
| Ari | al       |         | <b>-</b> 10 | - N K    | §∣≣      | = =     | · 🐺                | % 000 €      |                      |               | - 🖏  |
|     | A1       | •       | fx          | Fila:5   |          |         |                    |              |                      |               |      |
|     | A        |         | В           |          |          | С       |                    |              | D                    | 6<br>1        |      |
| 1   | Fila : 5 | 1715    | 724140      | INSUAST  | I BRAVC  | OMAR    | EDUARDO            | ) Identifica | cion Dupli           | cada en la Fi | la 9 |
| 2   | Fila : 1 | 1711    | 299691      | GARCIA   | MIRAND   | A MAIRA | DE LOS /           | A Identifica | cion Dupli           | cada en la Fi | la 4 |
| 3   |          |         |             |          |          |         |                    |              |                      |               |      |
| 4   | Fila : 5 | 1715    | 724140      | INSUAST  | I BRAVC  | OMAR    | EDUARDO            | ) Cuenta D   | uplicada e           | en la Fila 9  |      |
| 5   | Fila : 1 | 1711    | 299691      | GARCIA   | MIRAND   | A MAIRA | DE LOS /           | A Cuenta D   | uplicada e           | en la Fila 4  |      |
| 6   |          |         |             |          |          |         |                    |              |                      |               |      |
| 7   |          |         |             |          |          |         |                    |              |                      |               |      |
| 8   |          |         |             |          |          |         |                    |              |                      |               |      |
| 9   |          |         |             |          |          |         |                    |              |                      |               |      |
| 10  |          |         |             |          |          |         |                    |              |                      |               |      |

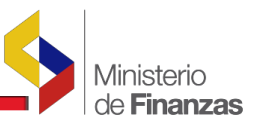

Una vez depurado el archivo, se deberá procesar nuevamente la carga del mismo.

e) Errores en la cuenta del beneficiario.- En el caso que la cuenta del beneficiario ya esté registrada, el sistema no procesará la información que corresponde a esa línea y en el cuadro de Estadísticas de Carga del Archivo se presentará en la columna de No. de cuentas ya existentes la información registrada, la misma que se podrá visualizar a través de la descarga del archivo en formato Excel, en el que se indica el número de cuenta, el tipo de cuenta y el banco del beneficiario que ya existe, es decir esta información no será procesada.

| Carga                    | Masiva de Ar                          | chivo Cuenta                  | s Beneficiario - I                                    | Administracion                            | de Cuentas - Te                        | esoreria<br>D           |
|--------------------------|---------------------------------------|-------------------------------|-------------------------------------------------------|-------------------------------------------|----------------------------------------|-------------------------|
| No. Registros<br>Archivo | No. Benef.<br>Cargados                | Esta<br>No. Ctas.<br>Cargadas | ndistica de la Carga d<br>No. Benef. ya<br>Existentes | lel Archivo<br>No. Ctas. ya<br>Existentes | No. Benef.<br>Rechazados               | No. Ctas.<br>Rechazadas |
| 19                       | 0                                     | 0                             | 0                                                     | 19                                        | 0                                      | 0                       |
| Descargar Be<br>Descar   | eneficiarios rech<br>gar Cuentas recl | azados<br>hazadas             | Descarga<br>archivo Excel                             | Errores de di                             | uplicación de Regis<br>rgar el archivo | stros al 😜              |

| 📧 Mi                          | 🛿 Microsoft Excel - 1CuentaRechazad |                           |       |             |                |                                |  |  |
|-------------------------------|-------------------------------------|---------------------------|-------|-------------|----------------|--------------------------------|--|--|
| i 🗅 😅 🖬 💪 🚑 🦪 🕰 🖤 🛍 i 🛦 🗈 🛍 🔻 |                                     |                           |       |             | 1 🖓 🔊          | - (° - E                       |  |  |
| : <b>-</b>                    | Archivo Edició                      | n <u>V</u> er <b>∐n</b> s | ertar | Eormato H   | erramientas Da | a <u>t</u> os Ve <u>n</u> tana |  |  |
| Aria                          | al                                  | - 10                      | -     | NK <u>S</u> | e e e e        | \$ % 000                       |  |  |
| 1                             | 18C -                               |                           |       |             |                |                                |  |  |
|                               | G5                                  | •                         | f.    |             |                |                                |  |  |
|                               | A                                   | В                         |       | С           | D              | E                              |  |  |
| 1                             | 2015215975                          |                           | 2     | 1033        | Cuenta ya exi  | istente                        |  |  |
| 2                             | 2015217838                          |                           | 2     | 1033        | Cuenta ya exi  | istente                        |  |  |
| 3                             | 2015219080                          |                           | 2     | 1033        | Cuenta ya exi  | istente                        |  |  |
| 4                             | 2015222185                          |                           | 2     | 1033        | Cuenta ya exi  | istente                        |  |  |
| 5                             | 2015222806                          |                           | 2     | 1033        | Cuenta ya exi  | istente                        |  |  |
| 6                             | 2015223427                          |                           | 2     | 1033        | Cuenta ya exi  | istente                        |  |  |
| 7                             | 2015224048                          |                           | 2     | 1033        | Cuenta ya exi  | istente                        |  |  |
| 8                             | 2015224669                          |                           | 2     | 1033        | Cuenta ya exi  | istente                        |  |  |
| 9                             | 2015225911                          |                           | 2     | 1033        | Cuenta ya exi  | istente                        |  |  |
| 10                            | 2015228395                          |                           | 2     | 1033        | Cuenta ya exi  | istente                        |  |  |
| 11                            |                                     |                           |       |             |                |                                |  |  |
| 12                            |                                     |                           |       |             |                |                                |  |  |

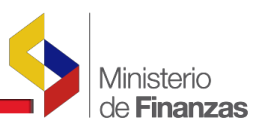

f) Inconsistencias en los datos del proveedor.- En el caso que exista inconsistencia con los datos del proveedor el sistema rechazará la línea de información y presentará en el cuadro de estadísticas de la carga del archivo, el número de beneficiarios rechazados.

El usuario podrá descargar el archivo con la opción "Descargar beneficiarios rechazados" y verificar la inconsistencia presentada.

Una vez rectificada la información el usuario podrá subir el archivo solo con los beneficiarios que se rechazaron en la cargar realizada anteriormente.

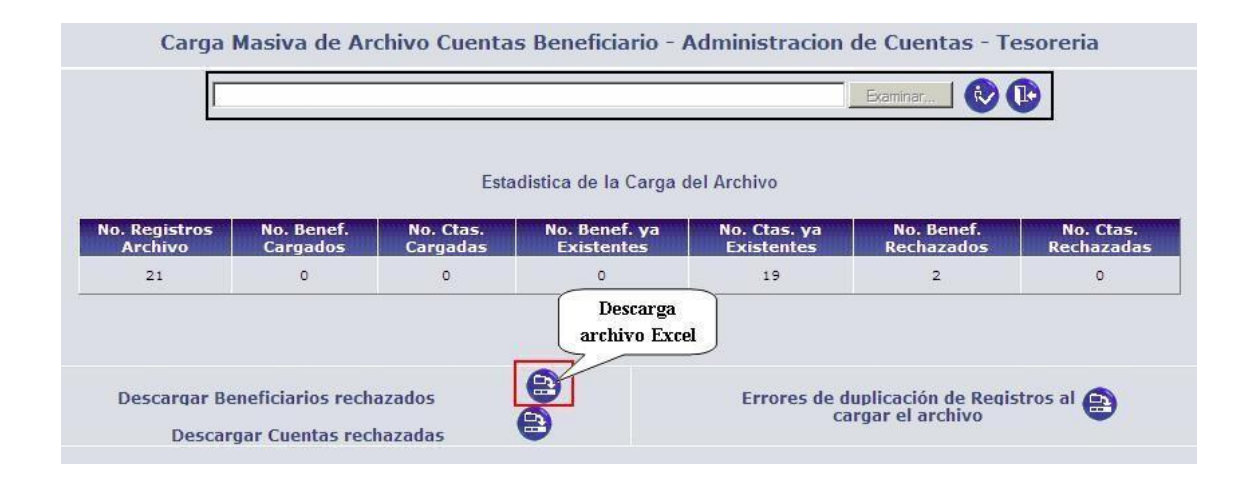

| M    | icrosoft | Excel - 1E | BeneficiarioRec | hazado[1].                   | sv           |                                                                        |
|------|----------|------------|-----------------|------------------------------|--------------|------------------------------------------------------------------------|
| ·图)  | Archivo  | Edición    | Ver Insertar    | Eormato                      | Herramientas | Datos Ventana ?                                                        |
| 1    | 🚰 🔒      | 6          | 1 3 3 1 7 1     |                              | n 🔁 • 🦪 🕛    | 9 • 🔍 •   🄀 🧕 Σ • 🖞 🛣 🛄 🖓 100% 🔹 🎯 💂                                   |
|      | 22       |            | 110 SI          | 2 🖷 😥                        | Responde     | r con <u>c</u> ambios Ter <u>m</u> inar revisión 🥊                     |
| Aria | al l     |            | • 10 • <b>N</b> | <u>K</u> <u>S</u>   <u>■</u> | = = =        | 鵛 % 000 € 🐄 🐙 ≢ 💷 • 🦄 • 🗛 • 💂                                          |
|      | C15      | -          | fx              |                              |              |                                                                        |
|      |          | д          |                 | В                            |              | C                                                                      |
| 1    | 171743   | 0000000    | BALSECA CH      | IUSIN EDV                    | VIN DANIEL   | El Beneficiario no se encuentra registrado en el SRI en Contribuyentes |
| 2    | 098      | 7564253    | CORDOVA G       | RANDA M.                     | ANUEL FERM   | Error en el digito verificador                                         |
| 3    |          |            |                 |                              |              |                                                                        |
| 4    |          |            |                 |                              |              |                                                                        |
| 5    |          |            | 1               |                              |              |                                                                        |
| 6    |          |            |                 |                              |              |                                                                        |
| 7    |          |            |                 |                              |              |                                                                        |
| 8    |          |            | 1               |                              |              |                                                                        |
| 9    |          |            |                 |                              |              |                                                                        |
| 10   |          |            |                 |                              |              |                                                                        |